# Help Button

Click this button to display a general help message on this window.

### **Delete Button**

Click this button to delete the selected playlist(s).

#### Invalid MCS mediaLink Window

This window is displayed if MCS Stereo cannot find your database files or if they appear to be corrupted. You can choose to create new database files, select an alternate path in which MCS Stereo can look for the database files or terminate MCS Stereo.

Related Topics:

<u>Create Button</u> <u>Select Path Button</u> <u>Cancel Button</u>

### **Create Button**

Click this button to create new database files. THIS WILL REPLACE ANY EXISTING FILES!

### Select Path Button

Click this button to specify an alternate path in which MCS Stereo can look for the database files.

When you click this button the Select Path Dialog Box will be displayed. This dialog box is used to enter an alternate path for MCS to look for your database files. Enter the desired path in this dialog box and click the OK Button.

## **Cancel Button**

Click this button to terminate MCS Stereo.

### Select Path Dialog

This dialog is displayed when the Select Button is pressed from the Invalid MCS mediaLink Window. Use the drive and directory areas to select an alternate path in which MCS Stereo can look for your database files.

Once the desired path is selected, click the OK Button. Click the Cancel Button to dismiss the dialog.